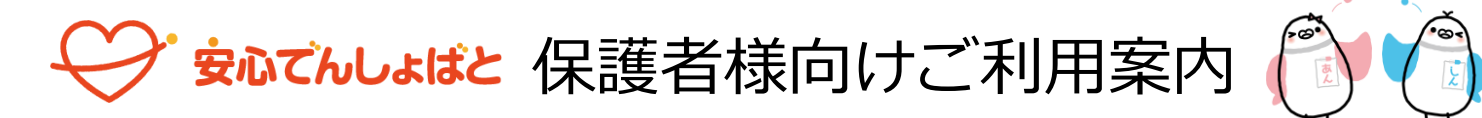

「安心でんしょばと」は、お子様が施設に入退室した時間をメールやアプリで保護者様にお伝えするサービスです。また、施設からのメッセージを受 け取ったり、アンケートに回答することができます。

「安心でんしょばと」をご利用いただくためには、メールアドレスをご登録いただくか、専用のアプリをダウンロードしてインストールしてください。 メールアドレスやアプリをインストールすると保護者様専用の「マイページ」がご利用いただけるようになります。 マイページでは、入退室の記録やメッセージ・アンケートを確認するだけでなく、メールアドレスやアプリの追加登録、ご兄弟の追加登録などがご利 用いただけます。

## 初めて「安心でんしょばと」を使用するときの登録手順

初めて「安心でんしょばと」を利用する前には、施設から配布される「登録手順書」に 記載されているとおりの手順で、メールアドレスまたはアプリを登録してください。 (最初に「登録手順書」に記載された「認証コード」を入力してください。)

登録が完了すると「マイページ」にアクセスできるようになります。 メールアドレスやアプリの追加削除はマイページで行います。

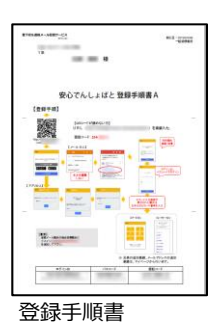

ご注意:

ご登録の過程で「ICカード番号」の入力が必要になる場合があります。 ただし、施設であらかじめICカード番号を登録してある場合、その番号を変更してしまうとメッセージが届かなくなりますので変更しないでください。

アプリは、Google Playストア、AppStoreで入手できますが、それぞれ3種類あります。 3種類のアプリのうち「安心でんしょばと【グリーン】」のアプリを入手してください。

施設や自治体によってはアプリをご利用いただけない場合があります。その場合はアプリに関する機能は表示されません。

## マイページへのアクセス

アプリ利用の場合、アプリを起動すれば「マイページ」が表示されます。 メールアドレスだけを登録している場合でも、「マイページ」には、入退室メッセージやメッセージからアクセスするこ とができます。(右のORコードからアクセスすることもできます。) マイページにある「簡単ログイン機能」をオンにすると、毎回ログインしなくてもマイページにアクセスできるようにな ります。

https://gakudo.denshobato.jp/sys/parent/login.php

| $\square$ | 32) <b>0</b> |
|-----------|--------------|
| H 🔐       | 23           |
| ne:       |              |
| ٥Ľ        | 步卫。          |

| メールアドレスだけを登録している場合、 | 「簡単ログイン機能」 | をオンにしないで、  | 「マイページ」にアク |
|---------------------|------------|------------|------------|
| セスすると、ログインに必要な「パスコー | ド」を登録メールア  | ドレスに送信するため | 画面が表示されますの |
| で、「メール送信」ボタンをタップし、空 | メールを送信します。 | 返信されてきたメー  | ルの指示に従ってログ |
| インしてください。           |            |            |            |

| メールアドレスを登録済みの方は、「メール送信」ボタンをクリックして空メールを送信し<br>てください。                       |
|---------------------------------------------------------------------------|
| メールにログインページのURLとバスコードの記載されたメッセージが届きますので、<br>記載されたURLをクリックし、バスコードを入力して下さい。 |
| ログイン(他のメニュー「簡単ログイン」より簡単ログイン/枢敏をONにすると、自動でログインできるようにな<br>ります。              |
| メール送信                                                                     |

ご注意: 空メールは必ず登録済のメールアドレスから送信してください。 登録していないメールアドレスから送信してもエラーになります。

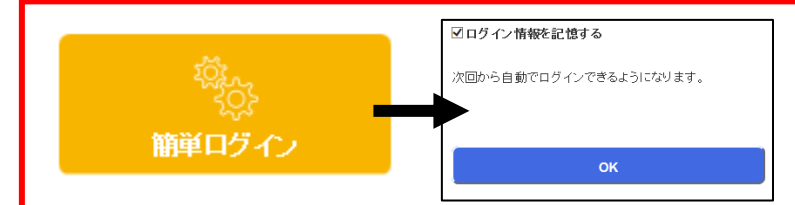

「マイページ」に入ったら、「簡単ログイン」メニューで「ログ イン情報を記録する」をオンにして、お気に入り登録しておきま しょう。 (アプリ利用の場合「簡単ログイン」メニューは表示されません。

Ē 1

## マイページメニュー画面

保護者の皆様は「マイページ」で、入退室や過去のメッセージの履歴、アンケートへの回答だけでなく、登録メー ルアドレスやアプリの追加削除等に設定を行うことができます。

なお、左のメニュー画面は全てのメニューを表示したサンプル画面です。 施設によって利用できるメニューは異なりますのでご注意ください。

## マイページの機能詳細

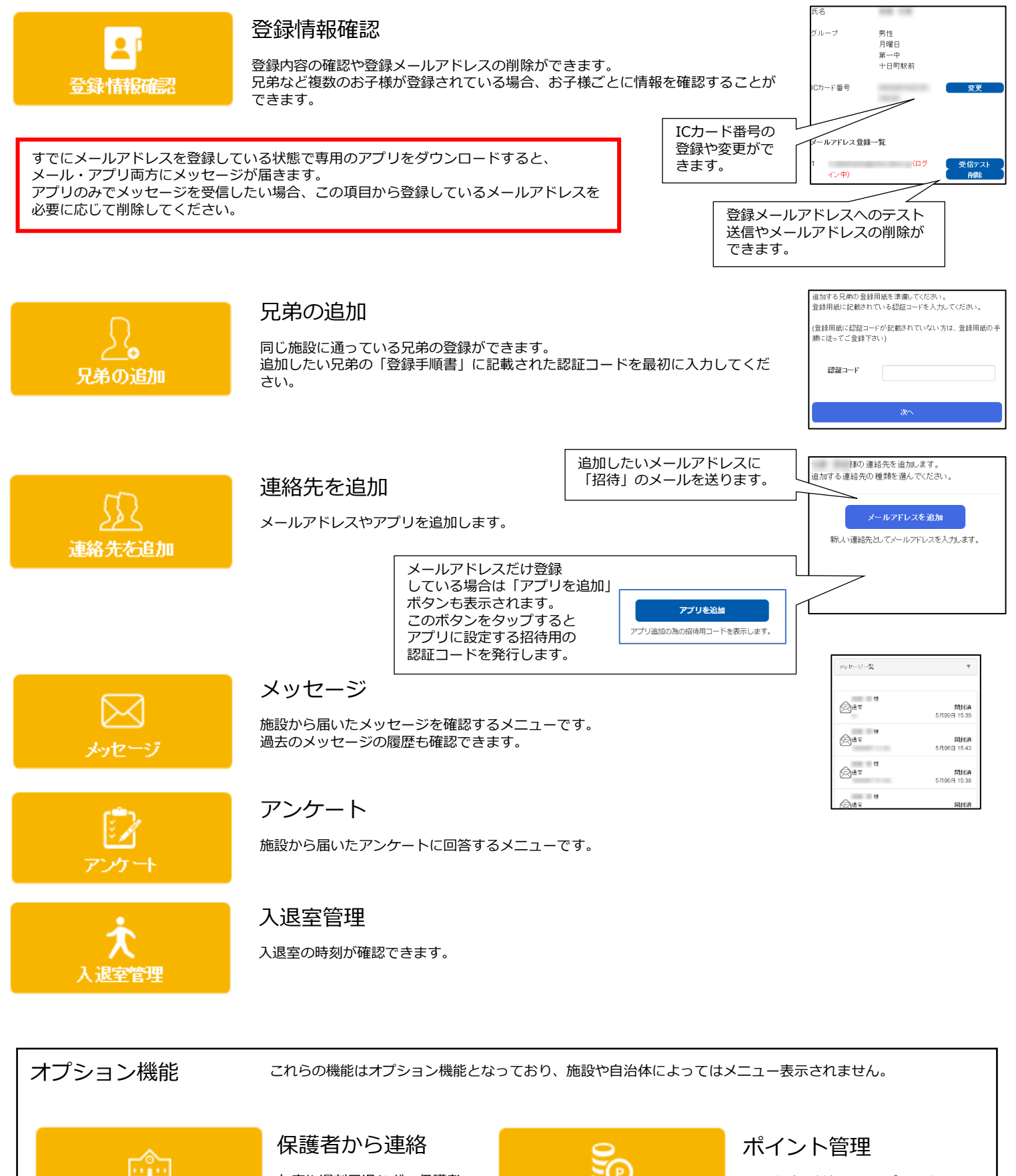

欠席や遅刻早退など、保護者 から施設に連絡できるメ ニューです。

保護者から連絡

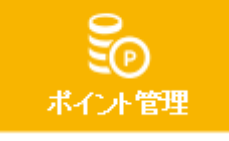

入退室時に付与されるポイントの 合計と記録を確認できます。

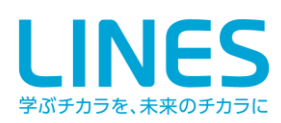